## How to fill out the MVCTC online application

- 1. Go to <u>www.mvctc.com</u> and hover over the Future Students menu and then click on the Apply option.
- 2. The Application for Admission screen will display. All fields marked by an exclamation mark are required and must be completed in order to successfully complete the application.
- 3. Fill out all fields on the form accurately and completely. Then click the green Submit Application button at the bottom of the screen.

| com/apply/ |                                                                                                    | P • C>                 | K Apply   Miami Valley Career | <                   |                   | - |  |  |
|------------|----------------------------------------------------------------------------------------------------|------------------------|-------------------------------|---------------------|-------------------|---|--|--|
| ools Help  |                                                                                                    |                        |                               |                     |                   |   |  |  |
|            | MIAMI M VALLEY                                                                                                    |                        |                               |                     | 1908              |   |  |  |
|            | CAREER TECHNOLOGY CENTER                                                                                                    | CURRENT STUDEN         | ITS FUTURE STUDENTS           | PARENTS EMPLOYMENT  | ALUMNI ADULTED    |   |  |  |
|            |                                                                                                    |                        |                               |                     | 🏜 Counselor Login |   |  |  |
|            | Application for Admission                                                                                                    |                        |                               |                     |                   |   |  |  |
|            | ennen 14 - Frienzen-Propositional (* 1920-ann Sherboordo-Kild) apaloaring-Friedrich (* 1920-                                                                                                    |                        |                               |                     |                   |   |  |  |
|            | STUDENT INFORMATION                                                                                                    |                        |                               |                     | 0 = Required      |   |  |  |
|            | First Name                                                                                                    | Middle Name            |                               | O Last Name         |                   |   |  |  |
|            |                                                                                                    |                        |                               |                     |                   |   |  |  |
|            | O Address                                                                                                    |                        |                               |                     |                   |   |  |  |
|            | O City O State                                                                                                    |                        | O Zip                         | O County            |                   |   |  |  |
|            |                                                                                                    |                        |                               |                     |                   |   |  |  |
|            | Home Phone                                                                                                    | Social Security #      |                               |                     |                   |   |  |  |
|            |                                                                                                    | ]                      |                               |                     |                   |   |  |  |
|            | (###) ###-####                                                                                                    | ***-**-***             |                               |                     |                   |   |  |  |
|            | Gender     Gity of City of City o | of Birth               | Birth Date                    | 🧿 Email Ad          | dress             |   |  |  |
|            |                                                                                                    |                        | mm/dd/yyyy                    |                     |                   |   |  |  |
|            | School District of Residence                                                                                                    |                        | School Last Attended/F        | Presently Attending |                   |   |  |  |
|            |                                                                                                    |                        |                               |                     |                   |   |  |  |
|            |                                                                                                    |                        |                               |                     |                   |   |  |  |
|            | PARENT / GUARDIAN #1 INFORMAT                                                                                                    | ION                    |                               |                     |                   |   |  |  |
|            | First Name                                                                                                    | Middle Name            |                               | O Last Name         |                   |   |  |  |
|            |                                                                                                    |                        |                               |                     |                   |   |  |  |
|            | Address (If different from student)                                                                                                    |                        |                               |                     |                   |   |  |  |
|            | City                                                                                                    | State                  |                               | Zip                 |                   |   |  |  |
|            |                                                                                                    |                        | ۲                             |                     |                   |   |  |  |
|            | Relationship     Primary                                                                                                    | Phone                  | Work Phone                    | Cell Phone          |                   |   |  |  |
|            |                                                                                                    |                        |                               |                     | 100000            |   |  |  |
|            | (***)                                                                                                    | *** ****               | (***) *** ****                | (###) ###           | ****              |   |  |  |
|            | Employer                                                                                                    | Employer Email Address |                               |                     |                   |   |  |  |
|            |                                                                                                    |                        |                               |                     |                   |   |  |  |
|            | PARENT / GUARDIAN #2 INFORMAT                                                                                                    | ION Middle Name        |                               | Last Nama           |                   |   |  |  |
|            | Filst Wolfie                                                                                                    |                        |                               | Last Wante          |                   |   |  |  |
|            | Address (If different from student)                                                                                                    |                        |                               |                     |                   |   |  |  |
|            |                                                                                                    |                        |                               |                     |                   |   |  |  |
|            | City                                                                                                    | State                  |                               | Zip                 |                   |   |  |  |
|            |                                                                                                    |                        | 651                           |                     |                   |   |  |  |
|            | Relationship Primary                                                                                                    | Phone                  | Work Phone                    | Cell Phone          |                   |   |  |  |
|            | (###)                                                                                                    | ***                    | (###) ###-####                | (###) ###           | ****              |   |  |  |
|            | Employer                                                                                                    |                        | Email Address                 | CALCULATION OF      |                   |   |  |  |
|            |                                                                                                    |                        |                               |                     |                   |   |  |  |
|            |                                                                                                    |                        |                               |                     |                   |   |  |  |
|            | PROGRAM INFORMATION                                                                                                    |                        |                               |                     |                   |   |  |  |
|            | Next Year Grade Status     11 0 12                                                                                                    |                        |                               |                     |                   |   |  |  |
|            | First Choice Career Program                                                                                                    |                        | Second Choice Career P        | rogram              |                   |   |  |  |
|            |                                                                                                    |                        |                               |                     |                   |   |  |  |

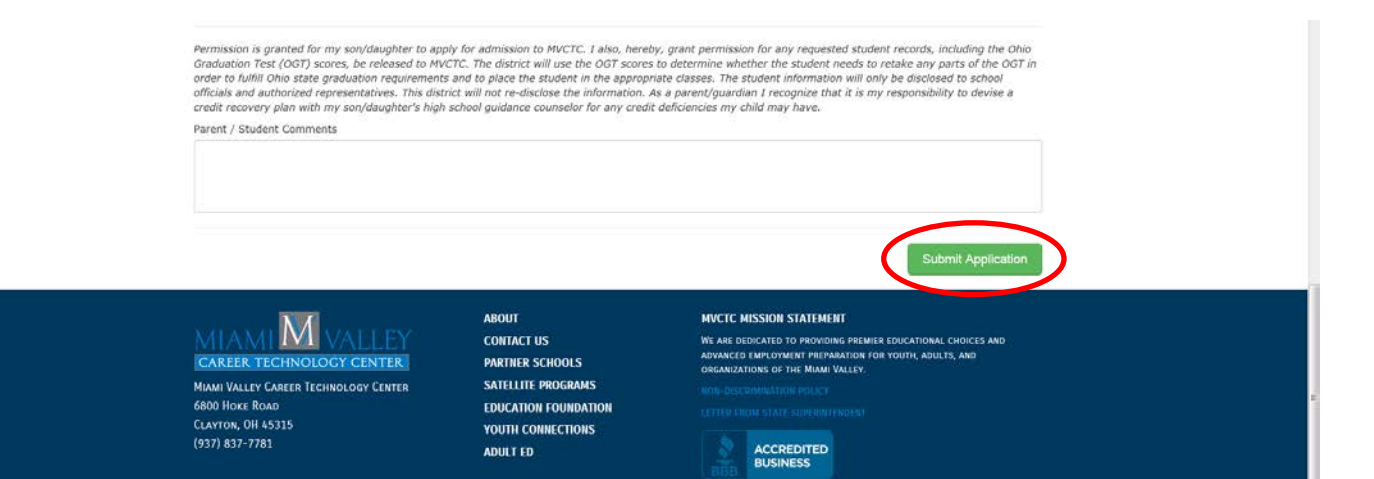

|                                                                                                    |                     | Ø+6X                                                                                                    | Apply   Miami Valley Career _ :                                                                                  | ×                    |                                          |         |  |  |
|----------------------------------------------------------------------------------------------------|---------------------|----------------------------------------------------------------------------------------------------|----------------------------------------------------------------------------------------------------|----------------------|------------------------------------------|---------|--|--|
|                                                                                                    |                     |                                                                                                    |                                                                                                    |                      |                                          |         |  |  |
| N                                                                                                    |                     |                                                                                                    |                                                                                                    |                      | f 🕊 🖲 👹                                  |         |  |  |
| CAREER TECHNOLOGY                                                                                                    | LLEY<br>CENTER      | CURRENT STUDEN                                                                                                    | TS FUTURE STUDENTS                                                                                               | PARENTS EM           | PLOYMENT ALUMNI ADULTED                  |         |  |  |
|                                                                                                    |                     |                                                                                                    |                                                                                                    |                      | a Counselor Logo                         | 3       |  |  |
|                                                                                                    |                     |                                                                                                    |                                                                                                    |                      |                                          |         |  |  |
| APPLICATI                                                                                                    | ON FOR              | ADMISSI                                                                                                    | ON                                                                                                    |                      |                                          |         |  |  |
|                                                                                                    | <b>0</b> = Required |                                                                                                    |                                                                                                    |                      |                                          |         |  |  |
| Student Informati                                                                                                    | ION                 |                                                                                                    |                                                                                                    |                      |                                          |         |  |  |
| 6 First Name                                                                                                    |                     | Middle Name                                                                                                    |                                                                                                    | B Last Name          |                                          |         |  |  |
| Lisa                                                                                                    |                     |                                                                                                    |                                                                                                    | Simpson              |                                          |         |  |  |
| Address                                                                                                    |                     |                                                                                                    |                                                                                                    |                      |                                          |         |  |  |
| 123 Somewhere Street                                                                                                    |                     |                                                                                                    |                                                                                                    |                      |                                          |         |  |  |
| O City                                                                                                    | O State             |                                                                                                    | 0 Zip                                                                                                    |                      | O County                                 |         |  |  |
| Newvillage                                                                                                    | Ohio                |                                                                                                    | 55555                                                                                                    |                      | Montgomery .                             | Theorem |  |  |
|                                                                                                    |                     |                                                                                                    |                                                                                                    |                      |                                          |         |  |  |
| Home Phone                                                                                                    |                     | Social Security #                                                                                                    |                                                                                                    |                      |                                          |         |  |  |
| 997-000-0000                                                                                                    |                     | 123-40-9738                                                                                                    |                                                                                                    |                      |                                          |         |  |  |
| (***) *** ****                                                                                                    |                     |                                                                                                    |                                                                                                    |                      |                                          |         |  |  |
| Gender                                                                                                    | O City of I         | Birth                                                                                                    | Birth Date                                                                                                    |                      | Email Address                            |         |  |  |
| 🗇 Male 💿 Female                                                                                                    | Dayton              |                                                                                                    | 04/01/1998                                                                                                    |                      | testemailigitestdomain.com               |         |  |  |
|                                                                                                    |                     |                                                                                                    | mm/dd/yyyy                                                                                                    |                      |                                          |         |  |  |
| School District of Residence                                                                                                    | 2                   |                                                                                                    | School Last Attended/8                                                                                           | Presently Attendir   | an an an an an an an an an an an an an a |         |  |  |
| Northmont                                                                                                    |                     |                                                                                                    | Northmont                                                                                                    |                      |                                          | 1       |  |  |
|                                                                                                    |                     |                                                                                                    |                                                                                                    |                      |                                          |         |  |  |
| PARENT / GUARDIAN                                                                                                    | #1 INFORMATIO       | DN                                                                                                    |                                                                                                    |                      |                                          |         |  |  |
| 6 First Name                                                                                                    |                     | Middle Name                                                                                                    |                                                                                                    | 0 Last Name          |                                          |         |  |  |
| Marge                                                                                                    |                     |                                                                                                    |                                                                                                    | Simpson              |                                          |         |  |  |
| City                                                                                                    |                     | State                                                                                                    |                                                                                                    | Zip                  |                                          |         |  |  |
|                                                                                                    |                     |                                                                                                    |                                                                                                    |                      |                                          |         |  |  |
| Relationship                                                                                                    | Primary Ph          | ione                                                                                                    | Work Phone                                                                                                    |                      | Cell Phone                               |         |  |  |
| Mother                                                                                                    | 937-555-5           | 555.                                                                                                    | and the second second second second second second second second second second second second second second second |                      | and a second second second second        |         |  |  |
|                                                                                                    | (===) ==            |                                                                                                    | (###) ###-#####                                                                                                  |                      | (***) ***-****                           |         |  |  |
| Employer                                                                                                    |                     |                                                                                                    | Email Address                                                                                                    |                      |                                          |         |  |  |
| Fox Television Show                                                                                                    |                     |                                                                                                    | anothertestemail@testdoma                                                                                        | ain.com              |                                          |         |  |  |
|                                                                                                    |                     |                                                                                                    |                                                                                                    |                      |                                          |         |  |  |
|                                                                                                    |                     |                                                                                                    |                                                                                                    |                      |                                          |         |  |  |
| Parent / Guardian                                                                                                    | #2 Informatic       | DN                                                                                                    |                                                                                                    |                      |                                          |         |  |  |
| PARENT / GUARDIAN                                                                                                    | #2 Informatio       | Middle Name                                                                                                    |                                                                                                    | Last Name            |                                          |         |  |  |
| PARENT / GUARDIAN<br>First Name<br>Homer                                                                                                    | #2 Informatic       | Middle Name                                                                                                    |                                                                                                    | Last Name<br>Simpson |                                          |         |  |  |
| PARENT / GUARDIAN First Name Homer Address (If different from stud                                                                                                    | #2 INFORMATIC       | DN<br>Middle Name                                                                                                    |                                                                                                    | Last Name<br>Simpson |                                          |         |  |  |
| PARENT / GUARDIAN<br>First Name<br>Homer<br>Address (If different from stud                                                                                                    | #2 INFORMATIC       | DN<br>Middle Name                                                                                                    |                                                                                                    | Last Name<br>Simpson |                                          |         |  |  |
| PARENT / GUARDIAN First Name Homer Address (11 different from stud                                                                                                    | #2 INFORMATIC       | Middle Name                                                                                                    |                                                                                                    | Last Name<br>Simpson |                                          |         |  |  |
| PARENT / GUARDIAN First Name Homer Address (If different from stud                                                                                                    | #2 INFORMATIC       | Middle Name                                                                                                    |                                                                                                    | Last Name<br>Simpson |                                          |         |  |  |
| PARENT / GUARDIAN First Name Homer Address (If different from stud Gity                                                                                                    | #2 INFORMATIC       | Middle Name                                                                                                    | ×                                                                                                    | Last Name<br>Simpson |                                          |         |  |  |
| PARENT / GUARDIAN First Name Homer Address (If different from stud Gity Relationship                                                                                           | #2 INFORMATIC       | Middle Name                                                                                                    | (m)<br>Work Phone                                                                                                | Last Name<br>Simpson | Cell Phone:                              |         |  |  |
| PARENT / GUARDIAN First Name Homer Address (If different from stud City Relationship Father                                                                                    | #2 INFORMATIC       | Niddle Name Niddle Name State one N55                                                                                                    | work Phone                                                                                                    | Last Name<br>Simpson | Cell Phone                               |         |  |  |
| PARENT / GUARDIAN First Name Homer Address (If different from stud City Relationship Pather                                                                                    | #2 INFORMATIC       | Niddle Name Niddle Name State one State                                                                                                    | Work Phone                                                                                                    | Last Name<br>Simpson | Cell Phone.                              |         |  |  |
| PARENT / GUARDIAN First Name Homer Address (If different from stud Gity Relationship Pather Employee                                                                           | #2 INFORMATIC       | Niddle Name Niddle Name State one overee                                                                                                    | Work Phone                                                                                                    | Last Name<br>Simpson | Cell Phone                               |         |  |  |
| PARENT / GUARDIAN First Name Homer Address (If different from stud City Relationship Pather Employer                                                                           | #2 INFORMATIC       | Niddle Name Niddle Name State one State                                                                                                    | Work Phone<br>( ( ) ) ) ) ) ) ) ) )<br>Email Address                                                             | Last Name<br>Simpson | Cell Phone                               |         |  |  |
| PARENT / GUARDIAN First Name Homer Address (If different from stud City Relationship Pather Employer                                                                           | #2 INFORMATIC       | Middle Name Middle Name State State | Work Phone<br>(***) *** ****<br>Email Address                                                                    | Last Name<br>Simpson | Cell Phone<br>((###) ###*#####           |         |  |  |
| PARENT / GUARDIAN First Name Homer Address (If different from stud City Relationship Pather Employer                                                                           | #2 INFORMATIC       | Niddle Name Middle Name State State | Work Phone<br>(***) *** ****<br>Email Address                                                                    | Last Name<br>Simpson | Cell Phone                               |         |  |  |
| PARENT / GUARDIAN  First Name Homer Address (If different from stud City Relationship Pather  Employer  PROGRAM INFORMAT                                                       | #2 INFORMATIC       | Niddle Name Niddle Name State State | Work Phone                                                                                                    | Last Name<br>Simpson | Cell Phone<br>((###) ###*#####           |         |  |  |
| PARENT / GUARDIAN  First Name Homer Address (If different from stud City City Pather  Father  Program Informat New Year Grade Status                                           | #2 INFORMATIC       | DN Middle Name                                                                                                    | Work Phone<br>(***) ******<br>Email Address                                                                      | Last Name<br>Simpson | Cell Phone.                              |         |  |  |
| PARENT / GUARDIAN First Name Homer Address (If different from stud Gity City Father Father  Program InFormat Next Year Grade Status 11 © 12                                    | #2 INFORMATIC       | DN<br>Middle Name                                                                                                    | Work Phone<br>(***) *****<br>Email Address                                                                       | Last Name<br>Simpson | Cell Phone<br>(***) *** ****             |         |  |  |
| PARENT / GUARDIAN First Name Homer Address (If different from stud City City Relationship Father PROGRAM INFORMAT N Next Year Grade Status 11 0 12 First Choice Career Program | #2 INFORMATIC       | DN<br>Middle Name                                                                                                    | Work Phone<br>The second Choice Career                                                                           | Last Name<br>Simpson | Cell Phone<br>(erro) soo-sooo            |         |  |  |

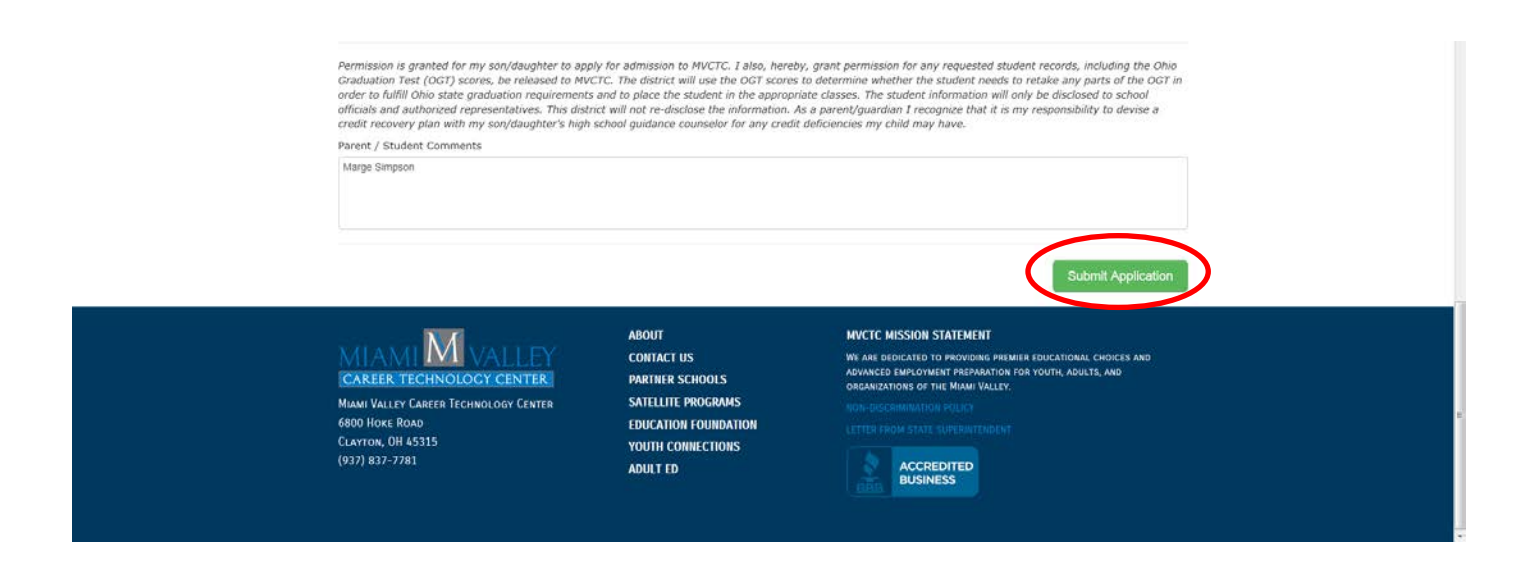

\*\*When the application has been submitted by the student the following message will appear;

| M http://www.mucte.com/apply/auccesa                    | . D + C × ] M Apply ( Maini Valley Center _ ×                                                     |                      |                                                                                              |  |  |  |  |
|---------------------------------------------------------|---------------------------------------------------------------------------------------------------|----------------------|----------------------------------------------------------------------------------------------|--|--|--|--|
| Ele Édit Yew Favorites Iools Help<br>× Convert • Select |                                                                                                   |                      |                                                                                              |  |  |  |  |
|                                                         | N                                                                                                 |                      | f ¥ © ₩                                                                                      |  |  |  |  |
|                                                         | CAREER TECHNOLOGY CENTER                                                                          |                      |                                                                                              |  |  |  |  |
|                                                         |                                                                                                   | ΤΗΑΝΚ Υ              | ou!                                                                                          |  |  |  |  |
|                                                         | Your online application for admittance to the M partner schools, you will receive notification on |                      |                                                                                              |  |  |  |  |
|                                                         |                                                                                                   | AROLIT               | IN/FTE MISSION STATEMENT                                                                     |  |  |  |  |
|                                                         | MIAMI M VALLEY                                                                                    | CONTACT US           | WE ARE DEDICATED TO PROVIDING PREMIER EDUCATIONAL CHOICES AND                                |  |  |  |  |
|                                                         | CAREER TECHNOLOGY CENTER                                                                          | PARTNER SCHOOLS      | ADVANCED EMPLOYMENT PREPARATION FOR YOUTH, ADULTS, AND<br>ORGANIZATIONS OF THE MIAMI VALLEY. |  |  |  |  |
|                                                         | MIAMI VALLEY CAREER TECHNOLOGY CENTER                                                             | SATELLITE PROGRAMS   |                                                                                              |  |  |  |  |
|                                                         | 6800 Hoke Road                                                                                    | EDUCATION FOUNDATION |                                                                                              |  |  |  |  |
|                                                         | (937) 837-7781                                                                                    | YOUTH CONNECTIONS    |                                                                                              |  |  |  |  |
|                                                         |                                                                                                   | ADULTED              | BUSINESS                                                                                     |  |  |  |  |
|                                                         |                                                                                                   |                      |                                                                                              |  |  |  |  |
|                                                         |                                                                                                   |                      |                                                                                              |  |  |  |  |
|                                                         |                                                                                                   |                      |                                                                                              |  |  |  |  |
|                                                         |                                                                                                   |                      |                                                                                              |  |  |  |  |
|                                                         |                                                                                                   |                      |                                                                                              |  |  |  |  |
|                                                         |                                                                                                   |                      |                                                                                              |  |  |  |  |
|                                                         |                                                                                                   |                      |                                                                                              |  |  |  |  |
|                                                         |                                                                                                   |                      |                                                                                              |  |  |  |  |
|                                                         |                                                                                                   |                      |                                                                                              |  |  |  |  |
|                                                         |                                                                                                   |                      |                                                                                              |  |  |  |  |
|                                                         |                                                                                                   |                      |                                                                                              |  |  |  |  |
|                                                         |                                                                                                   |                      |                                                                                              |  |  |  |  |

Your online application for admittance to the Miami Valley Career Technology Center has been successfully submitted. If you are enrolled in one of our 27 partner schools, you will receive notification on April 16 regarding your admittance. Out of district schools, notification will be in May.